## Internet Explorer Browserdaten löschen

- Jetzt Video anschauen, Browserdaten löschen im Internet Explorer
- 1. Internet Explorer öffnen
- 2. In der rechten oberen Ecke auf das Zahnrad klicken
- 3. Auf "Internetoptionen" klicken
- 4. Unten bei "Browserverlauf" auf [Löschen] klicken
- 5. All Check-Boxen anwählen bis auf die oberste
- 6. Auf [Löschen] klicken

Nun haben Sie Ihre Browserdaten erfolgreich gelöscht.

## Internet Explorer Browser-Cache löschen

- Jetzt Video anschauen, Browserdaten löschen im Internet Explorer
- 1. Internet Explorer öffnen
- 2. In der rechten oberen Ecke auf das Zahnrad klicken
- 3. Auf "Internetoptionen" klicken
- 4. Unten bei "Browserverlauf" auf [Einstellungen] klicken
- 5. Auf das Tab "Caches und Datenbanken" wechseln
- 6. Wenn vorhanden (in der angezeigten Liste) die einzelnen Webseiten Cache dateien anwählen
- 7. Auf [Löschen] klicken
- 8. Dann auf [OK]

Nun haben Sie Ihren Browser-Cache erfolgreich gelöscht.

## Keywords

Service Champion, Blank page, Weisse Seite, lädt nicht, doesn't load, error, Ticketing, no display, not displayed, displayed wrong, is not loading, Browser data, Browser Daten, Browser-Daten, slow